## **ISTRUZIONI G-SUITE for EDUCATION - STUDENTE**

Tutti gli studenti sono inseriti all'interno del dominio @gbgrassi.net.

- 1. Come accreditarsi?
- accedere al sito www.google.it con un browser qualsiasi (è preferibile google chrome);

|                                                                    | County Interaction 488 | - Manager -                  |  |
|--------------------------------------------------------------------|------------------------|------------------------------|--|
| - digitare l'icona ACCEDI                                          |                        | che si trova in alto allo    |  |
| schermo, sulla destra dell'utente. Qualora n                       | on comparisse          | questa icona, scrivere nello |  |
| spazio dedicato alla ricerca delle informazioni di google, accedi; |                        |                              |  |
|                                                                    |                        |                              |  |

Gmail Immagini III Accordi

- visualizzare la pagina:

| Groungle<br>Accedit<br>Josses i the Accedent Transfer                                            | i. inserire nello spazio <i>indirizzo e-mail</i> il proprio: cioè |
|--------------------------------------------------------------------------------------------------|-------------------------------------------------------------------|
| 1<br>Test count if best to count?                                                                | CODICEFISCALE @gbgrassi.net                                       |
| Next an index of the constant of college and feature<br>following as second in the second second | ii. digitare enter;                                               |
| Care avoid                                                                                       |                                                                   |

- aprire l'icona in cui viene richiesto l'inserimento della password. Al primo accesso la password definita per default è: **studente.** 

Eseguita questa procedura, sullo schermo si visualizza il messaggio di Benvenuto. E' **necessario cambiare la password dopo il primo accesso**. Compare l'icona in alto a destra, simbolo del vostro accesso nel dominio @gbgrassi.net.Cliccando sopra, compare la videata con i servizi dell'account di google. Nel menù laterale a sinistra, selezionare:

## i. sicurezza

ii. accreditarsi con la password di primo accesso

| iii. compare l'immagine: | ← Password                                                                                                    |
|--------------------------|----------------------------------------------------------------------------------------------------|
| inserire la nuova        | Vorgi une passeerd efficace e ver sublicatie per alte acceptit. Uniter side maters<br>die canto la passeerd verbi discommense die futbil bas discentive, ondass i that telefons, e dower mante<br>la name passeerd as futbil (dispolitie)                                                                                                    |
| password.                | 1000 million (1000 million (10 |
|                          | Bitameteta oleka patameteta<br>Utilizza alexanzo di opartini, teori utilizzane una<br>paesimeteti di an alteri atte o teore conse y della it<br>recensi dell'aco anterado derevado derevado derevado                                                                                                    |
|                          | Conforma rounna automoti                                                                                                    |
|                          | CARAGES, LA PARTINITIEL                                                                                                    |

2. A questo punto lo studente può usufruire dei servizi di google. Si ricorda che gli studenti accreditati nel dominio @gbgrassi.net, possono comunicare <u>esclusivamente con gli</u> <u>utenti dello stesso dominio</u>, cioè docenti e studenti all'interno del Liceo Scientifico e Musicale "G.B.Grassi". E' inibito l'invio di e-mail o la condivisione di altri servizi google ad utenti estranei al dominio in questione.

- 3. Come iscriversi ad una classroom?
- Selezionare, in alto a destra, l'icona con i 9 quadratini;

- cercare, tra tutti i servizi di google, classroom (ecco l'icona di riferimento: ); qualora non fosse presente, cliccare sulla freccia alla fine della tendina, oppure digitare nella zona di ricerca *classroom* google;

- entrare nella classroom, digitando il tasto + che si trova sempre in alto alla destra dello schermo, vicino ai 9 quadratini precedenti;

- selezionare il proprio status: studente;

- iscriversi al corso, digitando il codice che il docente ha indicato.

Ogni docente attiverà la classroom relativa alla propria materia. Segue che l'iscrizione deve avvenire per ogni disciplina.

A questo punto si possono utilizzare tutti i servizi messi a disposizione della classroom attivata.